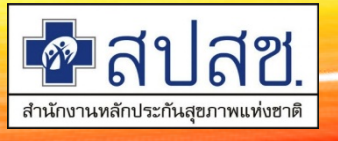

## การเข้าใช้งานระบบทะเบียนบุคลากร องค์กรปกครองส่วนท้องถิ่น ด้วยบัตรประจำตัวประชาชน (SMART CARD)

นายระวี สวัสดี ฝ่ายบริหารงานทะเบียน สำนักงานหลักประกันสุขภาพแห่งชาติ

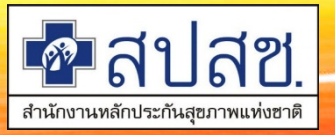

## คุณสมบัติเครื่องคอมพิวเตอร์

- 🗲 เครื่องคอมพิวเตอร์ ที่มีระบบปฏิบัติการ Windows XP ,Windows Vista, Windows 7, Windows 8,Windows 10
- สำหรับ อปท.ที่ยืมเครื่อง อ่านบัตร SMC กับ สปสช. ต้องเป็นเครื่องคอมพิวเตอร์ ที่มีระบบปฏิบัติการ Windows 7, Windows 8 และWindows 10
- โดยใช้ Web Browser ดังต่อไปนี้
  - ➢ Microsoft Edge
  - ➢Google Chrome Version 31 หรือสูงกว่า
  - Mozilla Firefox Version 27 หรือสูงกว่า
- ≽ สามารถเชื่อมต่อระบบ Internet ได้

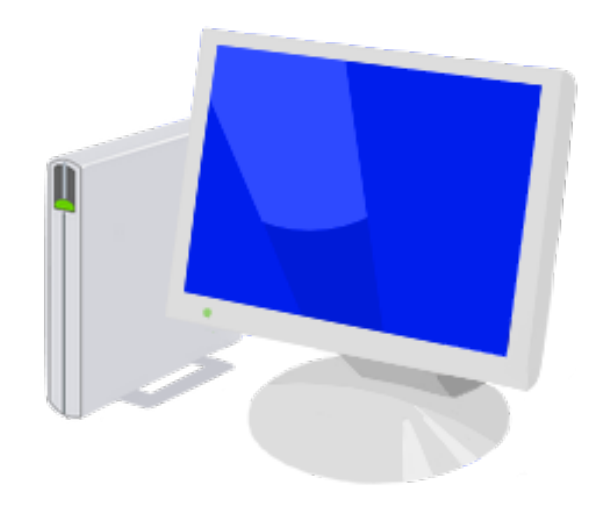

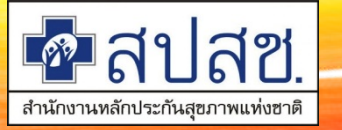

#### บัตรประจำตัวประชาชน

#### บัตรประจำตัวประชาชน ประเภท Smart Card

นายทะเบียน(ปลัด) / นักทรัพยากรบุคคล / เจ้าหน้าที่การเงินและผู้ที่ ได้รับมอบหมาย ต้องขอ PIN Code ซึ่งเป็นตัวเลข 4 หลัก จากสำนัก ทะเบียนที่ว่าการอำเภอ หรือเทศบาลที่สามารถออก PIN Code ได้

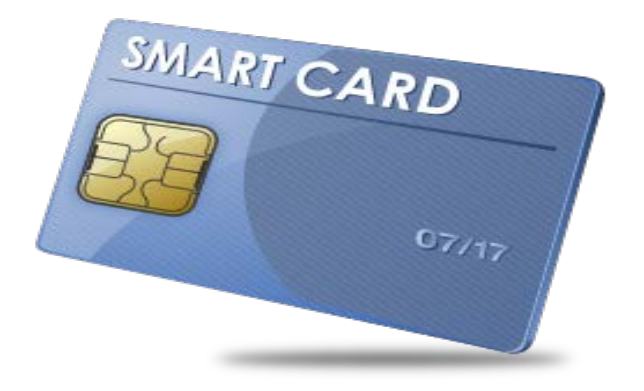

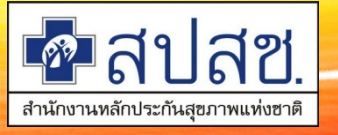

# การติดตั้งโปรแกรม

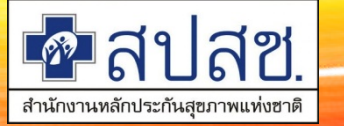

## การติดตั้งโปรแกรม

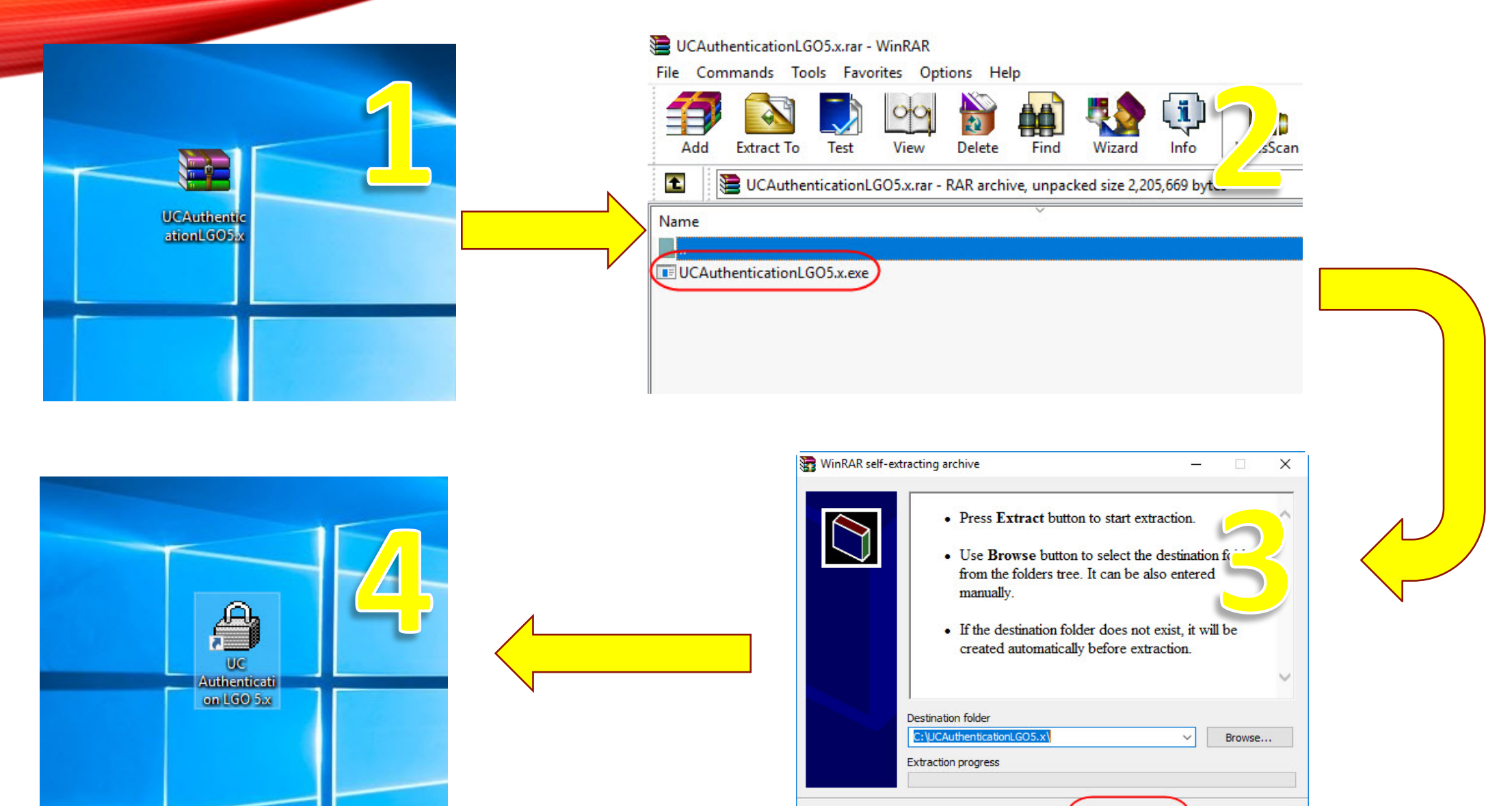

Extract Cancel

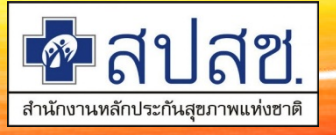

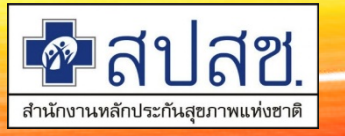

## อุปกรณ์ที่ต้องเตรียม

## 1.เครื่องคอมพิวเตอร์

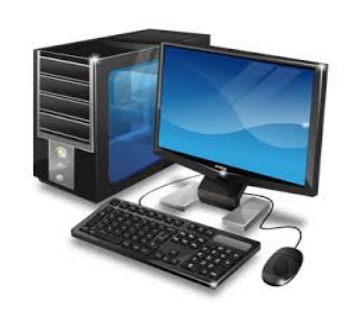

## 2.เครื่องอ่านบัตรประชาชน smart card

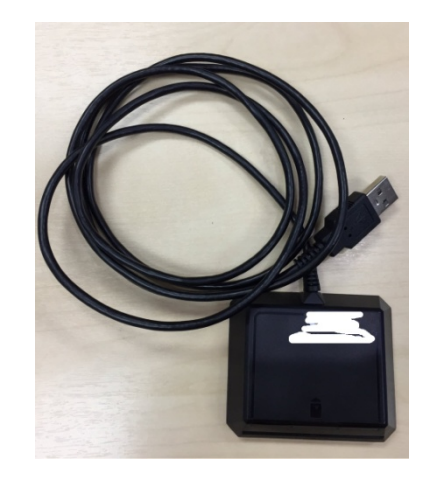

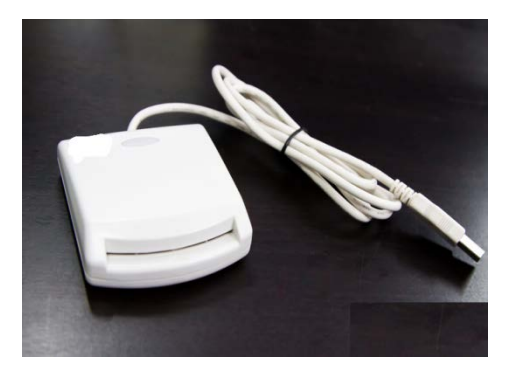

#### 3.บัตรประชาชนแบบ smart card

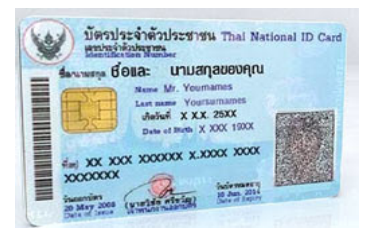

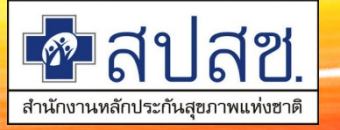

#### เชื่อมต่อเครื่อง SMC กับเครื่องคอมพิวเตอร์

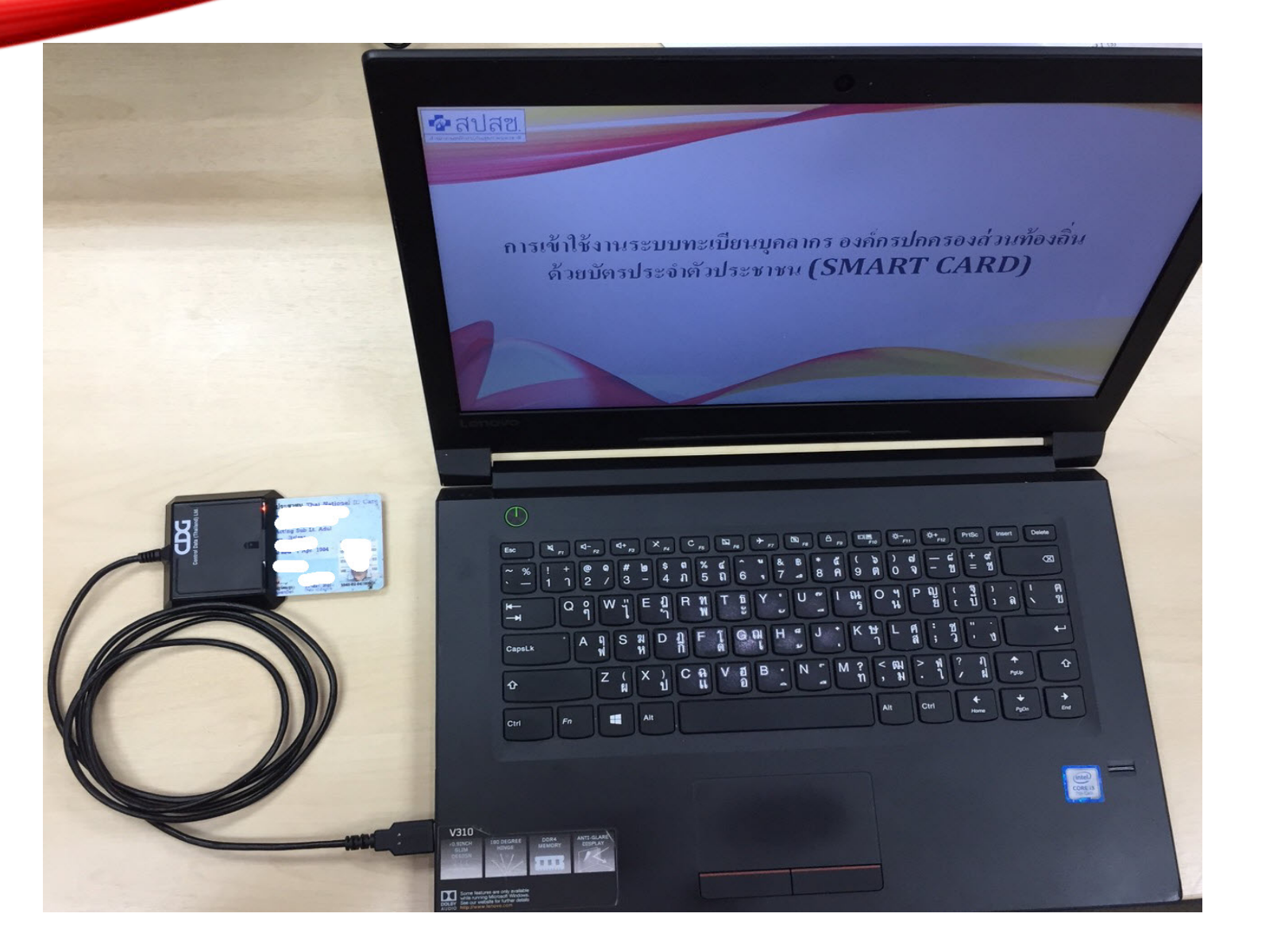

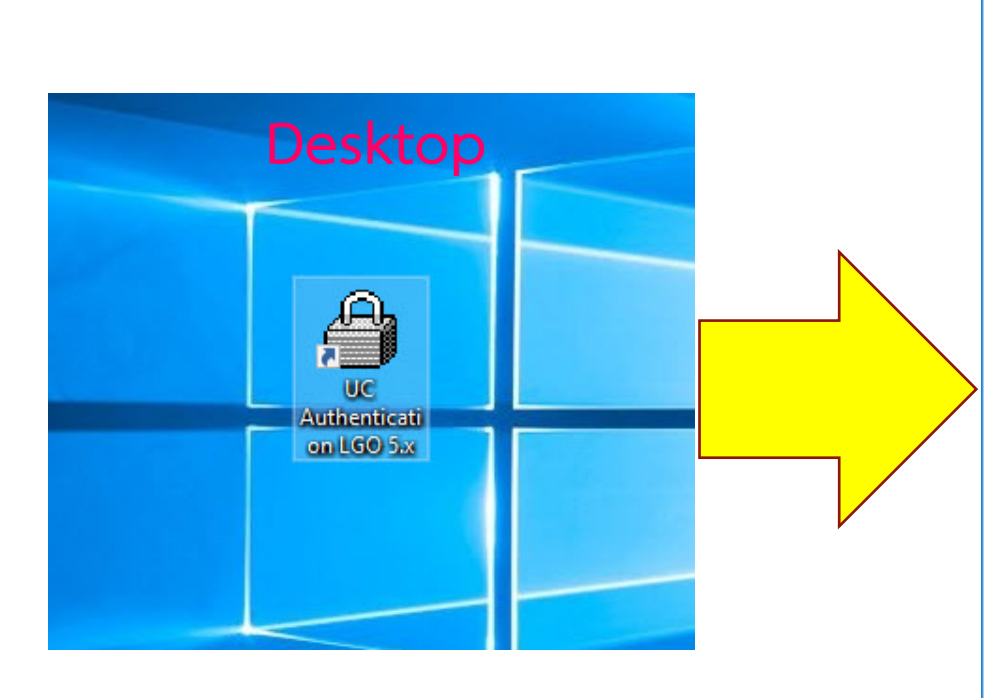

สำนักงานหลักประกันสขภาพแท่งฮาติ

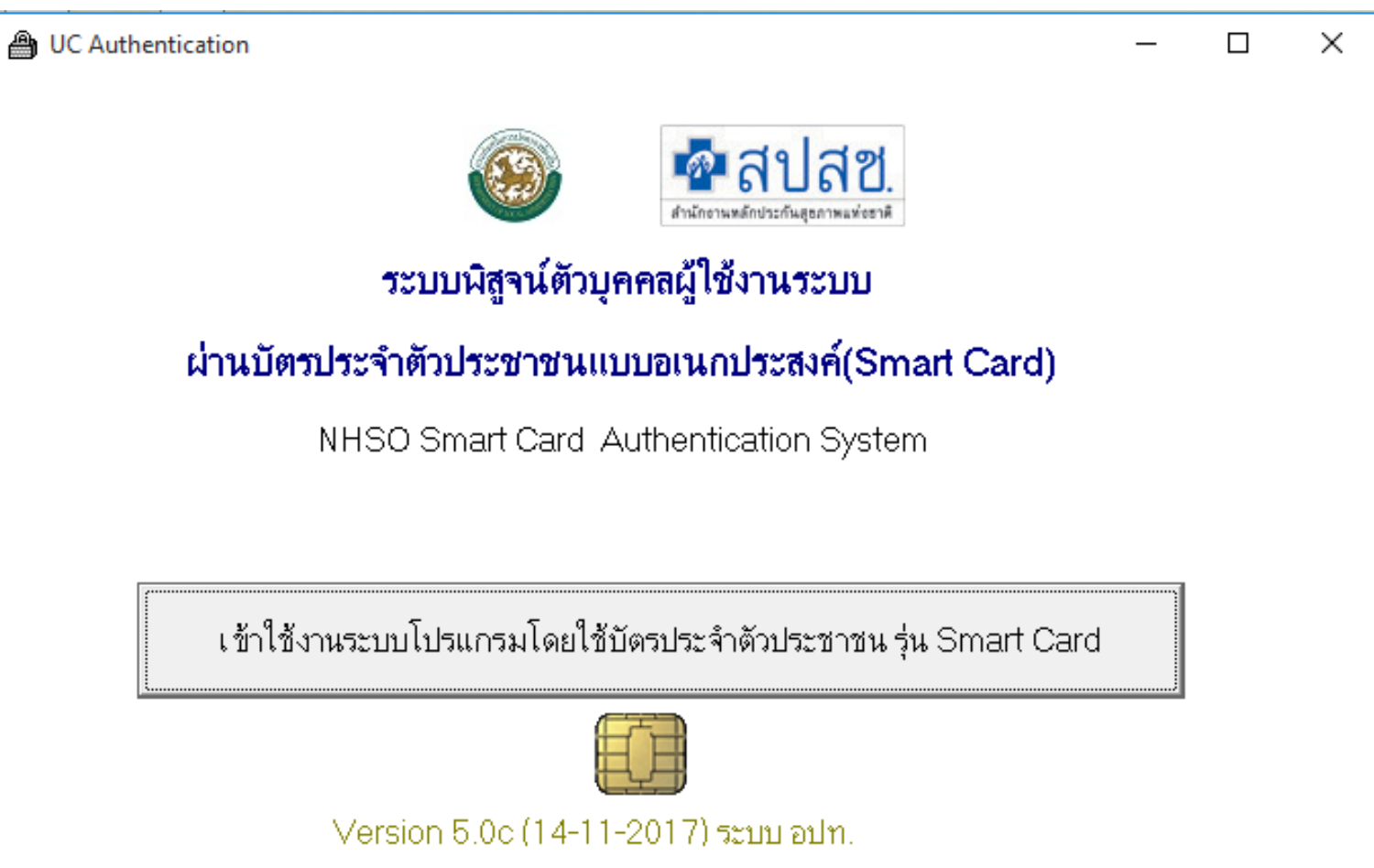

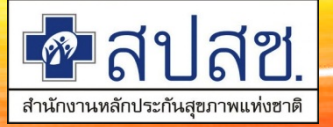

| ✔ 1. เครื่องอ่าน Smart Card CASTLES EZ100PU 0                                                                                                    |   |  |
|----------------------------------------------------------------------------------------------------|---|--|
| ✔ 2. สถานะบัตรประจำตัวประชาชน                                                                                                    | _ |  |
| ข้อมูลประกอบการตัดสินใจ         รทัศประจำตัวประชาชน         ชื่อ       นาย ระวี         วันที่ออกบัตร       11 พส         สถานที่/หน่วยงานที่ออ         สถานที่/หน่วยงานที่ออ         3. การเชื่อมต่อกับา         3. การเชื่อมต่อกับา         4. ตรวจสอบสถาน: | × |  |
| 5. ตรวจสอบรหัส F     รหัส PIN       ตกลง     ยกเลิก                                                                                                    |   |  |

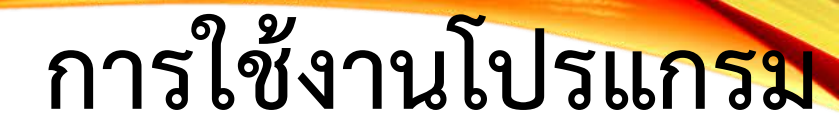

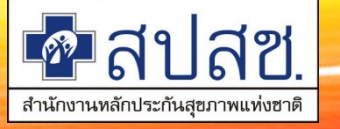

| B UC Authentication                                                                                                    | _ |   | × |
|----------------------------------------------------------------------------------------------------|---|---|---|
| โกรงและสมัสขNHSO Smart Card Authentication SystemVersion 5.0 (14-11-2017)                                                           |   |   |   |
| ✔ 1. เครื่องอ่าน Smart Card CASTLES EZ100PU 0                                                                                       |   |   |   |
| 2. สถานะบัตรประจำตัวประชาชน                                                                                                    |   |   |   |
| รพัสประจำตัวประชาชน 11037<br>ชื่อ นาย ระวี นามสกุล                                                                                  |   |   |   |
| วันที่ออกบัตร 11 พฤษภาคม 2560 วันที่บัตรหมดอายุ <b>17 1000 คราม</b><br>สถานที่/หน่วยงานที่ออกบัตร ที่องถิ่นเขตหลักสี่/กรุงเทพมหานคร |   | 1 |   |
| 3. การเชื่อมต่อกับระบบเครือข่าย สปสช.                                                                                               |   | - |   |
| ✔ 4. ตรวจสอบสถานะการเข้าใช้งานระบบงาน                                                                                               |   |   |   |
| √ 5. ตรวจสอบรหัส PIN Code 4 หลัก                                                                                                    |   |   |   |
| เข้าใช้งานระบบโปรแกรม                                                                                                    |   |   |   |
|                                                                                                    |   |   |   |
|                                                                                                    |   |   |   |

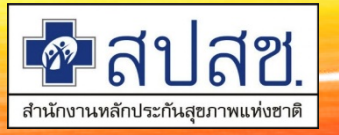

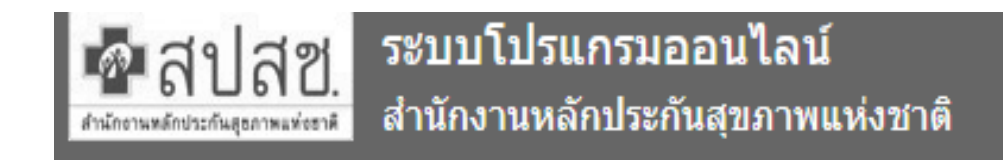

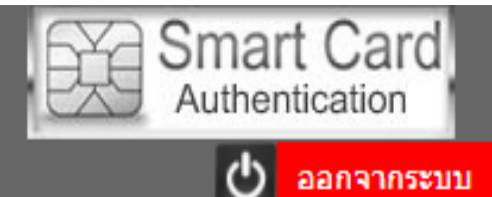

| ข้อมูลผู้ใช้งานระบบ |   |
|---------------------|---|
| ชื่อผู้ใช้งาน       |   |
| เลขประจำตัวประชาชน  | · |

พิสูจน์ตัวบุคคลเข้าใช้งานระบบ บัตรประจำตัวประชาชน(Smart Card)

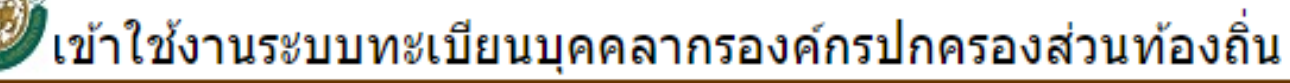

- ลงทะเบียนผู้มีสิทธิ
- เบิกค่าชดเชยบริการทางการแพทย์ด้วยใบเสร็จ

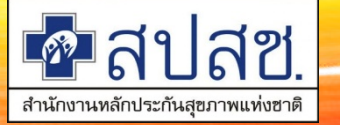

| 00                                                       | จังเดือน                                             |                                                             |                                                                                                    |                                                                    |                                                                                  |          | ้งาน: อภิชาต            |
|----------------------------------------------------------|------------------------------------------------------|-------------------------------------------------------------|----------------------------------------------------------------------------------------------------|--------------------------------------------------------------------|----------------------------------------------------------------------------------|----------|-------------------------|
| ัดการข้อมูลผู้มี<br>บันทึกข้อมูลผู้มี                    | ข้อมูลผู้ใช้งานระบบ                                  |                                                             |                                                                                                    |                                                                    |                                                                                  | ^        |                         |
| • แก้ไขข้อมูลผู้มี                                       | องค์การบริหารส่วนตำบล                                | (N                                                          | ) จังหวัด                                                                                                    |                                                                    |                                                                                  |          |                         |
| 🛚 แจ้งข้อมูลผู้หม                                        | ข้อมูลรอนายทะเบียนอนุมัติ                            | ใบเสร็จ                                                     | รอการแก้ไข                                                                                                    |                                                                    |                                                                                  |          | (เมนู แจ้ง              |
| 9 แจ้งศำร้องขอเ:<br>ว คันหาข้อมูลราย                     | สำดับ<br>ที่ รายการที่รอนายทะเบียนอนุมัติ จำนวน(ราย) | สำดับ<br>ทึ                                                 | กรณีที่ไม่อนุมัติ                                                                                                    | จำนวน<br>เลขที<br>ค่าร้อง                                          | จำนวนเงินขอ<br>เบิก(บาท)                                                         |          | 2559<br>html?           |
| ปรับปรุงข้อมูลเ                                          | No records found.                                    | 1                                                           | ไม่พบลายเช็นต์ของผู้มีสิทธิ                                                                                                    | 2                                                                  | 200.00                                                                           |          |                         |
| ยายหนวยงาน(                                              |                                                      | 2                                                           | อื่นๆ (ระบุเหตุผล)                                                                                                    | 4                                                                  | 2,935.00                                                                         |          | ในคำรักษ<br>ดู่ป้อเพิ่ง |
| อนุมตยายหนวเ                                             |                                                      |                                                             | รวม                                                                                                    | 6                                                                  | 3,135.00                                                                         |          | 1324 11 11 12           |
| ) แจ้งศำร้องอุทธ<br>) ดันหาศำร้องอุท<br>) แจ้งศำร้องขอดี |                                                      | หมายเหตุ ท่<br>มือ โดยให้ท่า<br>หากเกินเวลา<br>อุทธรณ์ ในระ | นสามารถตรวจสอบและแก้ไขข้อมูลได้ที่เมนู<br>มแก้ไขข้อมูลโบเสร็จรับเงินภายใน 60 วัน นับ<br>ที่กำหนด จะต้องดำเนินการขออุทธรณ์เป็นหน่<br>มบได้ | "ด้นหาข้อมูลรายการ<br>ตั้งแต่ใบเสร็จได้รับก<br>เังสือมายังสปสช. แล | ขอเบิก″ สปสช. ขอความร่วม<br>เรพิจารณา จาก สปสช. ทั้งนี้<br>ะใม่สามารถทำการแก้ไข/ |          | มาน(ปลาย                |
| ด้นหาดำร้องขอ                                            |                                                      |                                                             |                                                                                                    |                                                                    |                                                                                  |          | แติมที่                 |
| ค้นหาศำร้องขอ                                            | สรุปจำนวนนายทะเบียน / เจ้าหน้าที่ห                   | กะเบียน(บุคส                                                | ากร)/เจ้าหน้าที่ทะเบียน(การเงิน)                                                                                                    |                                                                    |                                                                                  |          |                         |
| วมพัติยังมากสิน                                          |                                                      |                                                             |                                                                                                    |                                                                    |                                                                                  | <b>.</b> |                         |
| อาศาคพิณาคยตร                                            | 1 15 V                                               |                                                             |                                                                                                    |                                                                    | •                                                                                |          | นงขอ                    |
| อนุมตผูหมดล⊮<br>อนุมัติรับรองสิห <                       |                                                      |                                                             |                                                                                                    |                                                                    |                                                                                  |          |                         |
| อนุมัติรับรองสิ่ง<br>รายงาน                              |                                                      | tio                                                         |                                                                                                    |                                                                    |                                                                                  |          |                         |

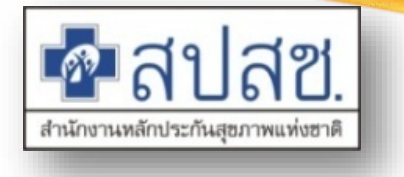

#### โปรแกรมส่วนบุคคล

#### หน้าแจ้งเตือน

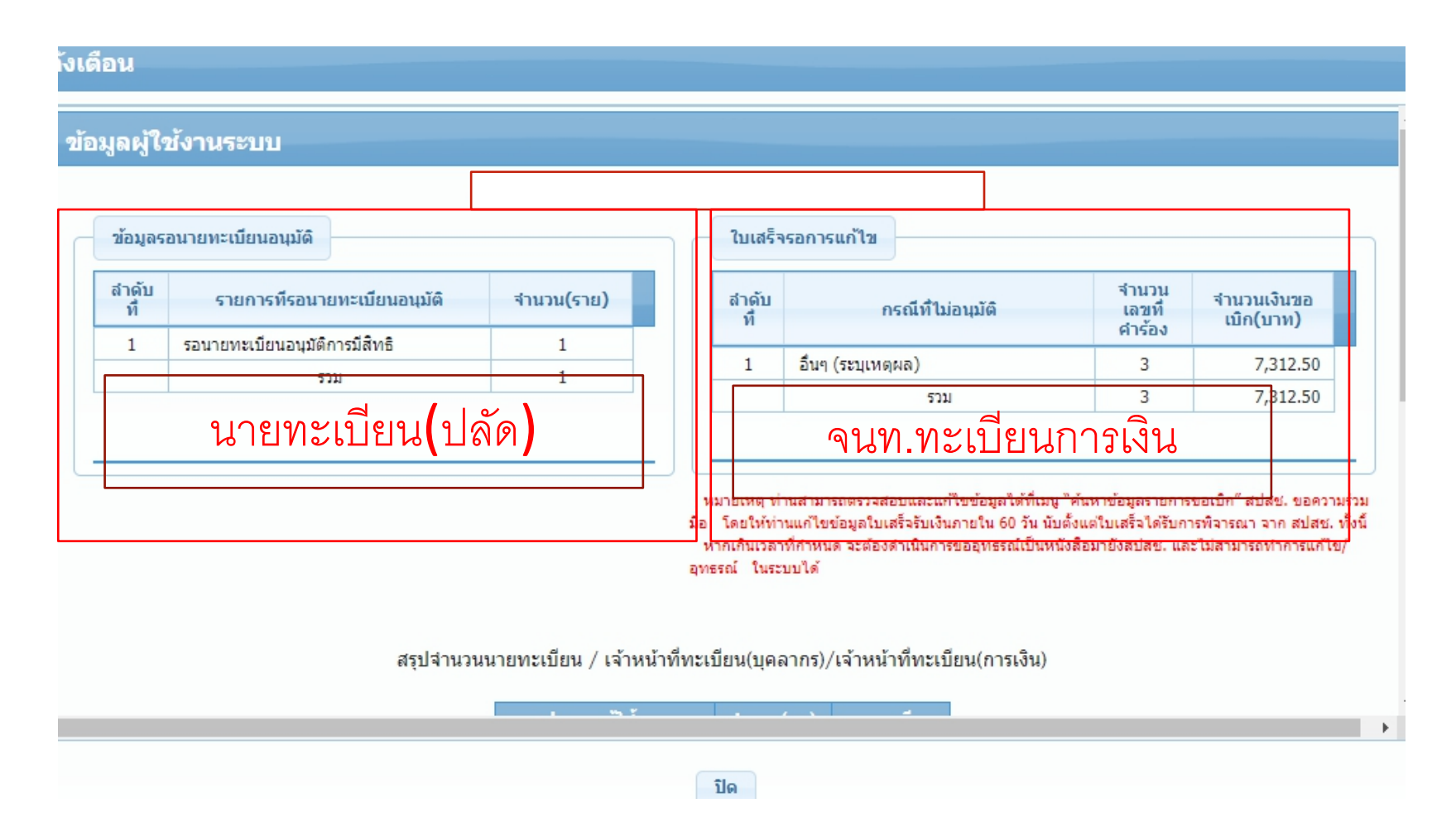

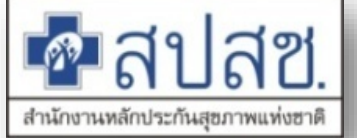

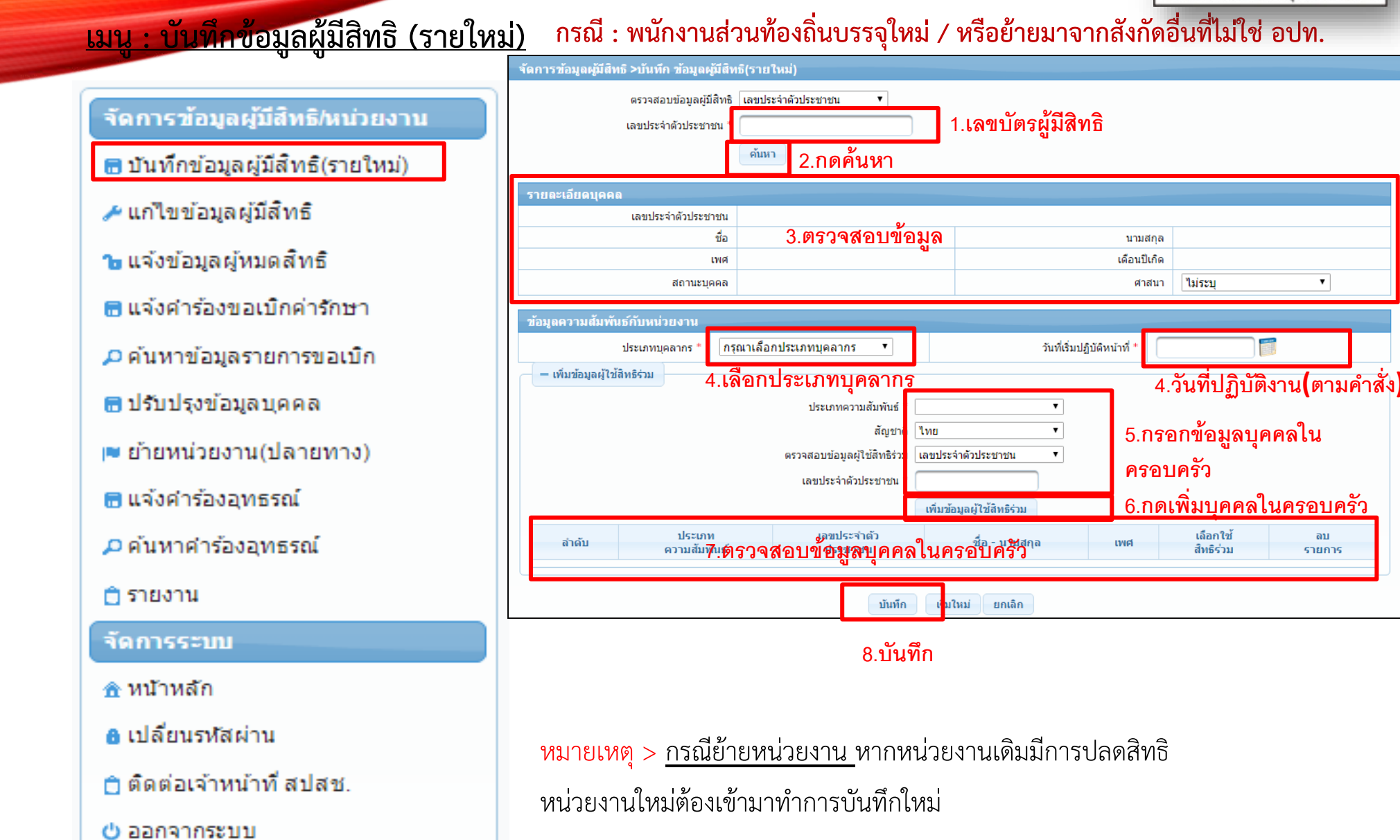

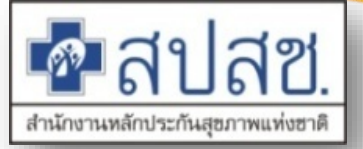

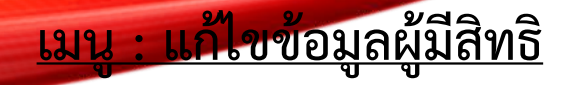

#### กรณี : บันทึกผู้มีสิทธิแล้วต้องการขอเพิ่มบุคคลในครอบครัว/แก้ไขข้อมูลบุคลากร

จัดการข้อมูลผู้มีสิทธิ > แก้ไขข้อมูลผู้มีสิทธิ ด้นหาข้อมูลผู้มีสิทธิ 1.เลขบัตรผู้มีสิทธิ เลขประจำด้วประชาช นามสกล 2.กดค้นหา ด้นหา เริ่มใหม่ จำนวนแถวต่อหน้า 20 🔻 1 (1 of 1) เลขประจำตัว ผู้บันทึก วันที่ ประเภท ล่าดับ 🗘 ชื่อ-นามสกุล 🗘 INFI \$ แก้ไข สถานะ 🗘 ประชาชน 🗘 ความส้มพันธ์ บันทึกล่าสุด 🗘 ล่าสุด 🗘 1 0 11/09/2557 14:27:26 ผมีสิทธิ อปท. ชาย ดนเอง (1 of 1) 20 • 1 3.กดแก้ไข จัดการข้อมูลผู้มีสิทธิ > แก้ใขข้อมูลผู้มีสิทธิ เลขประจำตัวประชาชน ชื่อ ชาย เดือนปีเกิด มกราคม 2512 เพศ บคคลนี้มีภมิสำเนาอยในบ้านนี้ • สถานะบุคคล ศาสนา พทธ ข้อมูลความส้มพันธ์กับหน่วยงาน วันที่เริ่มปฏู่บัติหน้าที่ \* 01/04/2540 พนักงานเทศบาล ประเภทบคลากร สถานะการทำงาเ 5.แก้ไขวันที่ปฏิบัติงาน 4.แก้ไขประเภทบคลากร — เพิ่มข้อมูลผู้ใช้สิทธิร่วม ประเภทความสัมพันธ์ สัญช ไทย 6.กรอกข้อมูลบุคคลใน ตรวจสอบข้อมูลผู้ใช้สิทธิร่ เลขประจำตัวประชาชน ครอบครัว 7.กดเพิ่มบุคคลในครอบครัว เลขประจำตัวประชาชน -เพิ่มข้อมูลผู้ใช้สิทธิร่วม ประเภท เลือกใช้ ลบ 8.ตรวจสอบข้อมูลบุคคลในครอบครัว ลำดับ เพศ ความสัมพันธ์ สิทธิร่วม รายกา บิดา/มารดา หญิง 9.บันทึก บันทึก

จัดการข้อมูลผู้มีสิทธิ/หน่วยงาน

🗟 บันทึกข้อมูลผู้มีสึทธิ(รายใหม่)

🥕 แก้ไขข้อมูลผู้มีสิทธิ

- 🝗 แจ้งข้อมูลผู้หมดสิทธิ
- 🖶 แจ้งคำร้องขอเบิกค่ารักษา
- 🔎 ด้นหาข้อมูลรายการขอเบิก
- 🖶 ปรับปรุงข้อมูลบุคคล
- 💌 ย้ายหน่วยงาน(ปลายทาง)

🗟 แจ้งคำร้องอุทธรณ์

🔎 ด้นหาคำร้องอุทธรณ์

📋 รายงาน

จัดการระบบ

🏦 หน้าหลัก

🔒 เปลี่ยนรหัสผ่าน

📋 ติดต่อเจ้าหน้าที่ สปสช.

也 ออกจากระบบ

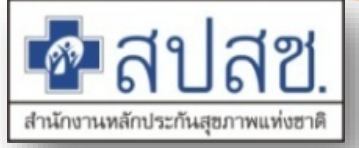

#### <u>เมนู : แจ้งข้อมูลผู้หมดสิทธิ</u>

หมดวาระ

#### กรณี : เสียชีวิต/ลาออก/ให้ออกจากราชการ/หย่า/บรรลุนิติภาวะ/เกษียรอายุ(รับบำเน็จ)/

จัดการข้อมูลผู้มีสิทธิ/หน่วยงาน

- 🖶 บันทึกข้อมูลผู้มีสึทธิ(รายใหม่)
- 🥕 แก้ไขข้อมูลผู้มีสิทธิ
- Ъ แจ้งข้อมูลผู้หมดสิทธิ
- 🖶 แจ้งคำร้องขอเบิกค่ารักษา
- 🔎 ด้นหาข้อมูลรายการขอเบิก
- 🖶 ปรับปรุงข้อมูลบุคคล
- 🛤 ย้ายหน่วยงาน(ปลายทาง)
- 🗟 แจ้งคำร้องอุทธรณ์
- 🔎 ด้นหาคำร้องอุทธรณ์
- 📋 รายงาน

จัดการระบบ

- 🏦 หน้าหลัก
- 🔒 เปลี่ยนรหัสผ่าน
- 📋 ติดต่อเจ้าหน้าที่ สปสช.
- 也 ออกจากระบบ

| จัดการข้อมูลผู้มีสิทธิ > แจ้งข้อมูลผู้หมดสิทธิ                 |                        |                 |              |
|----------------------------------------------------------------|------------------------|-----------------|--------------|
| ์<br>ค้นหาข้อมูลผู้ขอปรับปรุงข้อมูล                            |                        |                 |              |
| ເລຍປຣະລາດັບໄຮະທາງານ                                            |                        |                 |              |
| 1.เพาบอาสุมหา                                                  | D                      |                 |              |
| ชอ นามสกุล                                                     |                        |                 |              |
| <u>ต้มหา</u> <u>เริ่มใหม่</u> 2.กดค้นหา                        |                        |                 |              |
| จำนวนแถวต่อหน้า 20 🔻 🔫 1 (1 of 1) 🕨                            | H                      |                 |              |
| ลำดับ เลขประจำดัว ชื่อ-นามสกุล เพศ ประเภท ผู้บันทึก<br>ประชาชน | วันที่<br>บันทึกล่าสุด | สถานะ           | ปลด<br>สิทธิ |
| 3.กดปมกลม ๆสีฟ้า                                               | 13/06/2556 14:31:09    | ผู้มีสิทธิ อปท. | 2            |
|                                                                | 13/06/2556 14:30:11    | ผู้มีสิทธิ อปท. | 2            |
| 1.2                                                            | 13/06/2556 14:31:04    | ผู้มีสิทธิ อปท. | 2            |
| 1.3                                                            | 13/06/2556 14:30:35    | ผู้มีสิทธิ อปท. | 2            |
| 1.4                                                            | 31/10/2557 10:49:51    | ผู้มีสิทธิ อปท. | 2            |
| จำนวนแถวต่อหน้า 20 ▼ 📧 < 1 (1 of 1) 🕨                          | 4.เลือก                | ปลดคนที่จ       | ee           |
| ระบุสาเหตุการปลดสิทธิ                                          | ปลด                    |                 |              |
| ເລານໄຮະລຳຕັວປຣະການນະ 3540400775352                             |                        |                 |              |
| ชื่อ-นามสกุล: เอกชย อนทะนล                                     |                        | , e a           |              |
| สาเหดุ*:                                                       | 🔹 5.ระบุสา             | เหตุ / วนท      |              |
| วันที่*:                                                       | หมดสิทธิ               | â /             |              |
| รายละเอยด*:                                                    | รายละเอี               | ไยด             |              |
|                                                                |                        |                 |              |
|                                                                |                        |                 |              |
| ันทึกยกเลิก6.บันทึก                                            |                        |                 |              |
|                                                                |                        |                 |              |

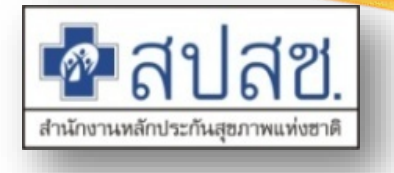

#### <mark>เมนู : ปรับปรุงข้อมูลบุคคล\_</mark>

#### กรณี : เปลี่ยนชื่อ หรือ สกุล

จัดการข้อมูลผู้มีสิทธิ/หน่วยงาน

- 🖶 บันทึกข้อมูลผู้มีสิทธิ(รายใหม่)
- 🥕 แก้ไขข้อมูลผู้มีสิทธิ
- 🝗 แจ้งข้อมูลผู้หมดสิทธิ
- 🖥 แจ้งคำร้องขอเบิกค่ารักษา
- 🔎 ด้นหาข้อมูลรายการขอเบิก
- 🗟 ปรับปรุงข้อมูลบุคคล
- 💌 ย้ายหน่วยงาน(ปลายทาง)
- 🖶 แจ้งค่าร้องอุทธรณ์
- 🔎 ค้นหาค่าร้องอุทธรณ์

📋 รายงาน

- จัดการระบบ
- 🏦 หน้าหลัก
- 🔒 เปลี่ยนรหัสผ่าน
- 📋 ติดต่อเจ้าหน้าที่ สปสช.
- 也 ออกจากระบบ

| จัดการข้อมลผมัสิทธิ > ปรับปรุงข้อมูลบุคคล                                                                                              |                          |                          |            |                       |  |  |  |
|----------------------------------------------------------------------------------------------------|--------------------------|--------------------------|------------|-----------------------|--|--|--|
| เลขประ                                                                                                    | ะจำดัวประชาชน *<br>ค้นหา | 1.เ<br>เม่ใหม่ 2.กดค้นหา | .ลขบัตร    | หู้ที่เปลี่ยนชื่อสกุล |  |  |  |
| รายละเอียดบุคคล                                                                                                    |                          |                          |            |                       |  |  |  |
| เลขประจำดัวประชาชน                                                                                                    |                          |                          |            |                       |  |  |  |
| ชื่อ                                                                                                    |                          |                          |            |                       |  |  |  |
| เพศ                                                                                                    | หญิง                     | เดือนปีเกิด              | ตุลาคม 252 | 25                    |  |  |  |
| สถานะบุคคล                                                                                                    | บุคคลนี้มีภูมิสำเนาอยู่ใ | นบ้านนี้                 |            |                       |  |  |  |
| หมายเหตุ การปรับปรุงข้อมูลจะถูกปรับปรุงในวันถัดไป โดยอ้างอิงข้อมูลบุคคลจากทะเบียนราษฏร์<br>ปรับปรุงข้อมูลบุคคล 3.กดปรับปรุงข้อมูลบุคคล |                          |                          |            |                       |  |  |  |

<mark>หมายเหตุ</mark> > <u>ระบบจะปรับปรุงข้อมูลจากทะเบียนราษฎร์ให้อัตโนมัติ และจะแสดงผลในวันถัดไป</u>

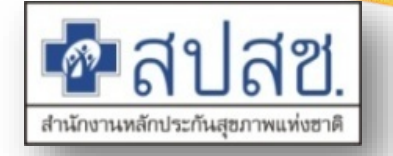

#### <u>เมนู : ย้ายหน่วยงาน (ปลายทาง)</u>

กรณี : ย้ายระหว่าง อปท. ให้หน่วยงานใหม่ (ปลายทาง) ทำการโอนย้ายเท่านั้น หน่วยงานเดิม (ต้นทาง) ไม่ต้องทำอะไร

#### จัดการข้อมูลผู้มีสิทธิ/หน่วยงาน

🔚 บันทึกข้อมูลผู้มีสึทธิ(รายใหม่)

- 🥕 แก่ไขข้อมูลผู้มีสิทธิ
- 🝗 แจ้งข้อมูลผู้หมดสิทธิ
- 🗟 แจ้งคำร้องขอเบิกค่ารักษา
- 🔎 ด้นหาข้อมูลรายการขอเบิก
- 🖶 ปรับปรุงข้อมูลบุคคล
- 🛤 ย้ายหน่วยงาน(ปลายทาง)
- 🖶 แจ้งคำร้องอุทธรณ์
- 🔎 ด้นหาคำร้องอุทธรณ์
- 📋 รายงาน
- จัดการระบบ
- 🏦 หน้าหลัก
- 🔒 เปลี่ยนรหัสผ่าน
- 📋 ติดต่อเจ้าหน้าที่ สปสช.
- 也 ออกจากระบบ

|                  | ตรวจส<br>เลขประ                     | งอบข้อมูลผู้มีสิทธิ ∣เลขประจำด่<br>ะจำตัวประชาชน *<br> | งัวประชาชน ▼<br>ล้างข้อมูล | ] 1.เลขบ้<br>2.กดค้นง | ัตรผู้ที่เปลี่ยน<br>ก                                                                       | ชื่อสกุล                     |  |  |  |
|------------------|-------------------------------------|--------------------------------------------------------|----------------------------|-----------------------|---------------------------------------------------------------------------------------------|------------------------------|--|--|--|
|                  |                                     |                                                        | ข้อมูลผู้มีสิทธิ           |                       |                                                                                             |                              |  |  |  |
| ເລາ              | ประจำดัวประชาชน                     |                                                        |                            | ชื่อ-นามสกุล          |                                                                                             |                              |  |  |  |
|                  | เพศ                                 | ชาย                                                    |                            | ประเภทบุคคลากร        | พนักงานส่วนตำบล                                                                             |                              |  |  |  |
| j                | ันที่เริ่มปฏิบัติหน้าที่            | 15 ก.ค. 2540                                           | หน่วยงาน องค์              |                       |                                                                                             | องค์การบริหารส่วนตำบลห้วยไร่ |  |  |  |
| ลำดับที่         | เลขบัตรประจำตัวประชาชน ชื่อ-นามสกุล |                                                        | นามสกุล                    | ความสัมพัน            |                                                                                             |                              |  |  |  |
| 1                |                                     |                                                        |                            |                       |                                                                                             | บิดา/มารดา                   |  |  |  |
|                  | 2                                   |                                                        |                            |                       |                                                                                             |                              |  |  |  |
| 2                |                                     | 3 ወታገጫልቦነ ግቦዝ                                          | <u> เลาคค</u>              | ิล เนคร               | <sup>3</sup> 2.N1.1.4.8.6.П.1.6 <sup>4</sup> 8.1 <sup>6</sup> MM8.17M11.61 <sup>1</sup> 8.1 |                              |  |  |  |
| 2<br>3           |                                     | 3.05798011101                                          | าูลบุคค                    | ล เนคร                |                                                                                             | บุตร                         |  |  |  |
| 2<br>3<br>4      |                                     | 3.05748011101                                          | าูลบุคค                    | ล เนคร                |                                                                                             | มุตร<br>มุตร                 |  |  |  |
| 2<br>3<br>4<br>5 |                                     | 3.057748011101                                         | าูลบุคค                    | ล เนคร                |                                                                                             | บุตร<br>บุตร                 |  |  |  |

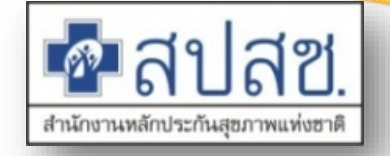

กรณี : เจ้าหน้าที่ทะเบียนบุคลากรบันทึกข้อมูลใน<u>เมนูย้ายหน่วยงาน(ปลายทาง)</u> หากนาย <u>เมนู : อนุมัติย้ายหน่วยงาน</u> ทะเบียน(ปลัด)เป็นผู้บันทึกข้อมูลใน<u>เมนูย้ายหน่วยงาน(ปลายทาง)</u>เอง จะไม่ต้องมาอนุมัติซ้ำ

| จัดการข้อมูลผู้มีสิทธิ/หน่วยงาน   | อนุ                   | ม้ดิย้ายหา     | น่วยงาน         |               |                              |                  |                                 |
|-----------------------------------|-----------------------|----------------|-----------------|---------------|------------------------------|------------------|---------------------------------|
| 🖥 บันทึกข้อมูลผู้มีสึทธิ(รายใหม่) |                       |                |                 |               | _                            |                  | a                               |
| 差 แก้ไขข้อมูลผู้มีสึทธิ           |                       |                |                 |               | สถาน                         | ะเข้า 🔺 1.       | เลือกสถานะ"เข้า"<br>รับ         |
| 🖢 แจ้งข้อมูลผู้หมดสิทธิ           |                       |                |                 |               |                              | เข<br>ค้มหา 2.ก  | ักนุ่น<br>ดค้นหา                |
| 🖥 แจ้งคำร้องขอเบิกค่ารักษา        |                       |                |                 |               |                              |                  |                                 |
| 🔎 ค้นหาข้อมูลรายการขอเบิก         |                       | เลขที่บัตร     | 2010            | สังกัดเดิม    |                              | สังกัดใหม่       |                                 |
| 🖥 ปรับปรุงข้อมูลบุคคล             | <ul> <li>✓</li> </ul> | สถานะ          | ประจำตัวประชาชน | ชอ-นามสกุล    | หน่วยงาน                     | ประเภทบุคคลากร   | หน่วยงาน                        |
| 🛚 ย้ายหน่วยงาน(ปลายทาง)           |                       | เข้า           | 3 ตรวจสคบค      | วามถกต้อง     | องด์ควรมริหารส่วนต่านอแม่สาว | พบัญงานส่วนต่านอ | องต์การบริหารส่วนต่านอเสริมกอาเ |
| 🕶 อนุมัติย้ายหน่วยงาน             |                       | 101            | 0.011 1 101 111 | 9<br>9        |                              | налотантантан    |                                 |
| 🗃 แจ้งคำร้องอุทธรณ์               | 4.6                   | ์<br>กิเครื่อง | งหมายถูก ถูกหน้ | ้ำรายที่ต้องก | ารอนุมัติ                    |                  |                                 |
| 🗅 ค้นหาคำร้องอุทธรณ์              | หรื                   | ือไม่อนุเ      | มัติ            |               | ອນຸມັດີ                      | ไม่อนุมัติ       |                                 |
| 🖥 แจ้งคำร้องอุทธรณ์คืนเงิน        |                       |                |                 |               | 5กดปุ่มอนุมัติ ถ้า           | ถูกต้อง กดไม่อา  | นุมัติกรณี ไม่ถูกต้อง           |
| 🖥 ค้นหาคำร้องอุทธรณ์คืนเงิน       |                       |                |                 |               |                              |                  | -                               |
| 💌 อนุมัติผู้หมดสิทธิ              |                       |                | ्र              |               | ع<br>ب                       |                  |                                 |

<mark>หมายเหตุ</mark> > <u>เมนูนี้สำหรับนายทะเบียน (ปลัด) เท่านั้น</u>

📋 รายงาน

จัดการระบบ

💌 อนุมัติรับรองสิทธิ

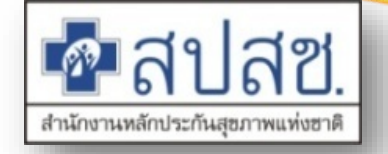

#### กรณี : เจ้าหน้าที่ทะเบียนบุคลากรบันทึกข้อมูลใน<u>เมนูแจ้งข้อมูลผู้หมดสิทธิ</u>หากนายทะเบียน (ปลัด)เป็นผู้บันทึกข้อมูลใน<u>เมนูแจ้งข้อมูลผู้หมดสิทธิ</u>เอง จะไม่ต้องมาอนุมัติซ้ำ

#### <u>เมนู : อนุมัติผู้หมดสิทธิ</u>

#### จัดการข้อมูลผู้มีสิทธิ/หน่วยงาน

- 🖶 บันทึกข้อมูลผู้มีสิทธิ(รายใหม่)
- 🥕 แก้ไขข้อมูลผู้มีสิทธิ
- 🝗 แจ้งข้อมูลผู้หมดสิทธิ
- 🖥 แจ้งคำร้องขอเบิกค่ารักษา
- 🔎 ค้นหาข้อมูลรายการขอเบิก
- 🖶 ปรับปรุงข้อมูลบุคคล
- 💌 ย้ายหน่วยงาน(ปลายทาง)
- 💌 อนุมัติย้ายหน่วยงาน
- 🖶 แจ้งคำร้องอุทธรณ์
- 🔎 ด้นหาคำร้องอุทธรณ์
- 🗃 แจ้งคำร้องอุทธรณ์คืนเงิน
- 🗟 ค้นหาศาร้องอุทธรณ์คืนเงิน
- 🛤 อนุมัติผู้หมดสิทธิ
- 🛤 อนุมัติรับรองสำหธิ
- 📋 รายงาน
- จัดการระบบ

| นุมัติ                                                                                                    | ้ผู้หมดสิทธิ                                                    |                            |                               |                   |              |                               |                  |          |              |          |  |
|----------------------------------------------------------------------------------------------------|-----------------------------------------------------------------|----------------------------|-------------------------------|-------------------|--------------|-------------------------------|------------------|----------|--------------|----------|--|
| จำนวนแถวต่อหน้า 🏾 🚺 📧 🔍 🚺 (1 of 1) 🕞 🖬                                                                                                    |                                                                 |                            |                               |                   |              |                               |                  |          |              |          |  |
|                                                                                                    | ວມນັດໄ                                                          | ผู้ขอใช้                   | (สิทธิ                        |                   | เจ้าของสำ    | រតិ                           |                  | 02211    | ວ້າ          | เที      |  |
|                                                                                                    | อนุมต/<br>ไม่อนุมัติ เลขที่บัตร<br>ประจำตัวประชาชน ชื่อ-นามสกุล | ชื่อ-นามสกุล               | เลขที่บัตร<br>ประจำตัวประชาชน | ชื่อ-นามสกุล      | ประเภทบุคคล  | วันที่เริ่ม<br>ปฏิบัติหน้าที่ | ดวาม<br>สัมพันธ์ | หมดสิทธิ | ทำราย        |          |  |
| <ul> <li>Image: A set of the set of the</li></ul> |                                                                 |                            |                               |                   |              | ลูกจ้างประจำ                  | 01 พ.ค. 2522     | ดนเอง    | 01 ด.ค. 2558 | 25 มิ.ย. |  |
|                                                                                                    | J                                                               | 1.ตรวจสอ                   | บความถูกต่                    | 1้อง และติ๊กเค    | รื่องหมาย    | พนักงานเทศบาล                 | 14 พ.ค. 2556     | ตนเอง    | 01 ด.ค. 2558 | 25 มิ.ย. |  |
|                                                                                                    | J                                                               | ถูก รา                     | ายการที่จะอ                   | นุมัติ หรือไม่ย   | านุมัติ      | ลูกจ้างประจำ                  | 01 ต.ค. 2540     | ดนเอง    | 01 ด.ค. 2558 | 25 มิ.ย. |  |
|                                                                                                    |                                                                 |                            |                               |                   |              | ลูกจ้างประจำ                  | 01 ต.ค. 2540     | คู่สมรส  | 01 ด.ค. 2558 | 26 มิ.ย. |  |
|                                                                                                    |                                                                 |                            | จำนวนแ                        | ถวต่อหน้า 10 ▼    | I4 (4) 1     | (1 of 1) 🕞                    | H                |          |              |          |  |
|                                                                                                    |                                                                 |                            |                               |                   |              |                               |                  |          |              |          |  |
| อนุมัติ ไม่อนุมัติ                                                                                                    |                                                                 |                            |                               |                   |              |                               |                  |          |              |          |  |
|                                                                                                    |                                                                 |                            | 2.กด                          | ปุ่มอนุมัติ ถ้าชุ | ถูกต้อง กดไม | ม่อนุมัติกรถ <b>์</b>         | 1 ไม่ถูกต้อ      | ঀ        |              |          |  |
|                                                                                                    | หมายเห                                                          | in > เมนนี้สำ <sup>เ</sup> | หรับนายทะเ                    | บียน (ปลัด) เ     | ท่านั้น      |                               |                  |          |              |          |  |

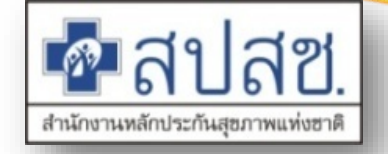

กรณี : เจ้าหน้าที่ทะเบียนบุคลากรบันทึกข้อมูลใน<u>เมนูบันทึกข้อมูลผู้มีสิทธิรายใหม่หรือเมนู</u> <u>แก้ไขข้อมูลผู้มีสิทธิ</u>หากนายทะเบียน(ปลัด)เป็นผู้บันทึกข้อมูลเอง จะไม่ต้องมาอนุมัติซ้ำ

#### <u>เมนู : อนุมัติรับรองสิทธิ</u>

|       |          | Vel Contra      |               |
|-------|----------|-----------------|---------------|
| ຈດຄາງ | รวเอาเอเ |                 | 14113 61.1311 |
|       |          | A CONTRACTOR OF |               |
|       |          |                 |               |

- 居 บันทึกข้อมูลผู้มีสิทธิ(รายใหม่)
- 🥕 แก้ไขข้อมูลผู้มีสิทธิ
- 🝗 แจ้งข้อมูลผู้หมดสิทธิ
- 🗟 แจ้งคำร้องขอเบิกค่ารักษา
- 🔎 ค้นหาข้อมูลรายการขอเบิก
- 🖶 ปรับปรุงข้อมูลบุคคล
- 💌 ย้ายหน่วยงาน(ปลายทาง)
- 🛤 อนุมัติย้ายหน่วยงาน
- 🗃 แจ้งคำร้องอุทธรณ์
- 🔎 ด้นหาดำร้องอุทธรณ์
- 🖶 แจ้งคำร้องอุทธรณ์คืนเงิน
- 🖶 ค้นหาศาร้องอุทธรณ์คืนเงิน
- 🛤 อนุมัติผู้หมดสิทธิ
- 💌 อนุมัติรับรองสิทธิ
- 📋 รายงาน
- จัดการระบบ

| 1                                                      |                                                                                                    |                               | จำนวนแ       | ถวด่อหน้า 10 🔻                | 20 <b>1</b>  | (1 of 1)     |                               |                 |              |                 |  |  |
|--------------------------------------------------------|----------------------------------------------------------------------------------------------------|-------------------------------|--------------|-------------------------------|--------------|--------------|-------------------------------|-----------------|--------------|-----------------|--|--|
| -                                                      | ລາຫຼັດ/                                                                                                  | ผู้ขอใช้สิทธิ                 |              |                               | เจ้าของสื    | ทธิ          |                               | 0339            | ວ້າ          | มที่            |  |  |
|                                                        | อนุมพ/<br>ไม่อนุมัติ                                                                                     | เลชที่บัตร<br>ประจำด้วประชาชน | ชื่อ-นามสกุล | เลขที่บัตร<br>ประจำด้วประชาชน | ชื่อ-นามสกุล | ประเภทบุคคล  | วันที่เริ่ม<br>ปฏิบัติหน้าที่ | สัมพันธ์        | หมดสิทธิ     | ท่าราย          |  |  |
|                                                        |                                                                                                    |                               |              |                               |              | ลูกจ้างประจำ | 01 w.a. 2522                  | ดนเอง           | 01 ค.ค. 2558 | 25 ນີ.ຍ.        |  |  |
|                                                        |                                                                                                    | 1.ตรวจสอบเ                    | งหมายถูก     | พนักงานเทศบาล                 | 14 พ.ค. 2556 | ดนเอง        | 01 ค.ศ. 2558                  | 25 <b>ม</b> .ย. |              |                 |  |  |
|                                                        |                                                                                                    | รายก                          | ติ           | ลูกจ้างประจำ                  | 01 ค.ศ. 2540 | ดนเอง        | 01 ค.ศ. 2558                  | 25 <b>ม</b> .ย. |              |                 |  |  |
|                                                        |                                                                                                    |                               |              |                               |              | ลูกจ้างประจำ | 01 ค.ศ. 2540                  | คู่สมรส         | 01 ค.ศ. 2558 | 26 <b>ม</b> .ย. |  |  |
|                                                        |                                                                                                    |                               | จำนวนแ       | ถวต่อหน้า 🛛 🕇                 | 62 1         | (1 of 1) 🗾   | н                             |                 |              |                 |  |  |
| 4                                                      |                                                                                                    |                               |              | aithe                         | น้อนมัติ     |              |                               |                 |              | 2               |  |  |
| 2.กดปุ่มอนุมัติ ถ้าถูกต้อง กดไม่อนุมัติกรณี ไม่ถูกต้อง |                                                                                                    |                               |              |                               |              |              |                               |                 |              |                 |  |  |
| ห                                                      | 2.กตบุมอนุมต ถาถูกตอง กดเมอนุมตกรณ เมถูกตอง<br>หมายเหตุ > <u>เมนูนี้สำหรับนายทะเบียน (ปลัด) เท่านั้น</u> |                               |              |                               |              |              |                               |                 |              |                 |  |  |

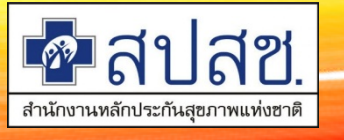

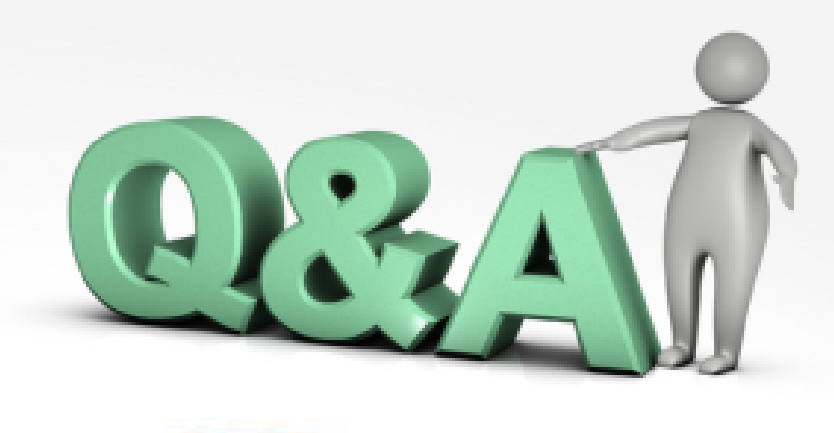

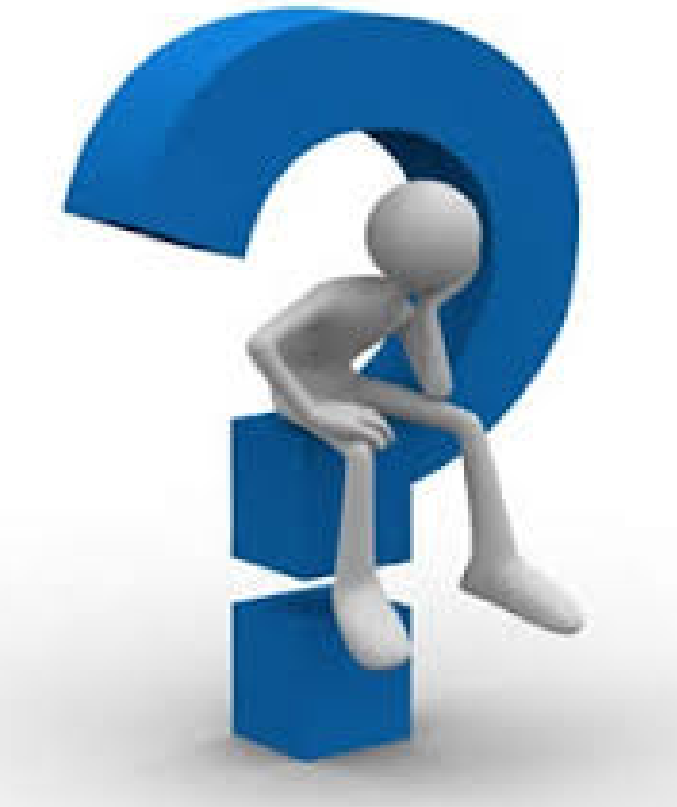

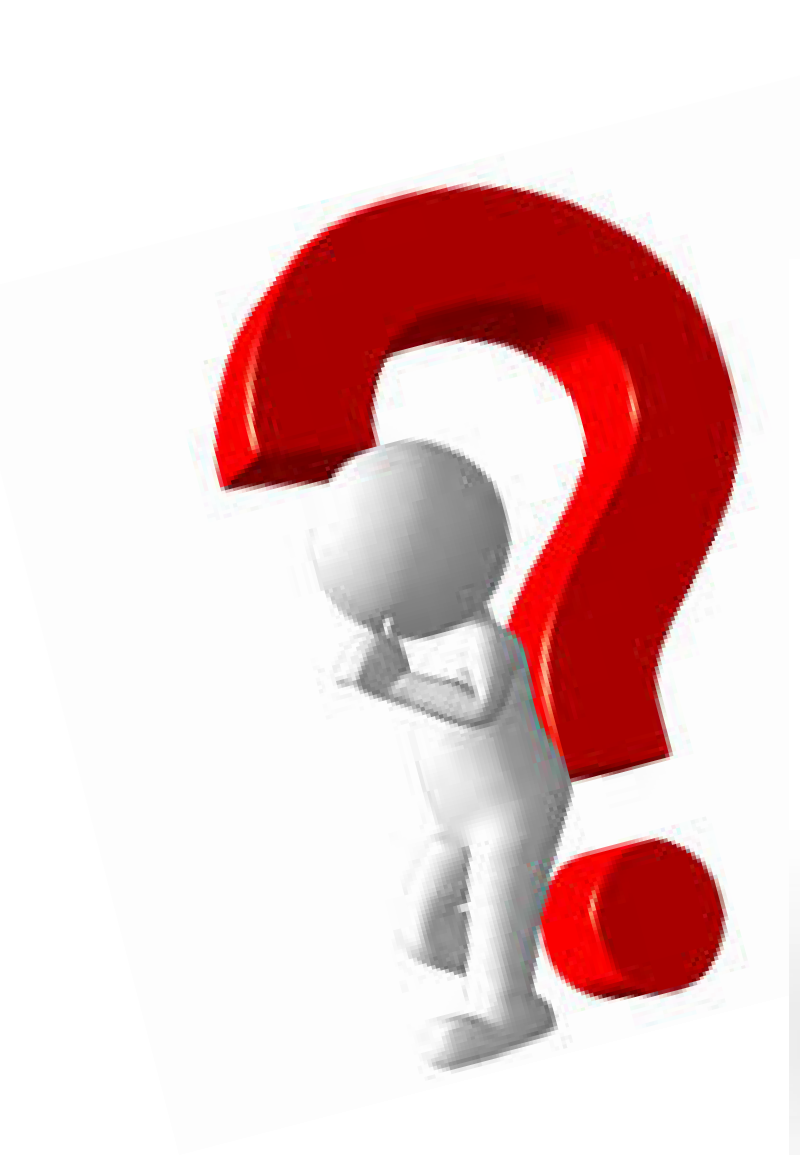

### หากมีข้อสงสัยสามารถติดต่อได้ที่

Call Center โทร 1330 กด 5 กด 3
 คุณระวี สวัสดี 061-3986637
 E-mail: rawee.s@nhso.go.th

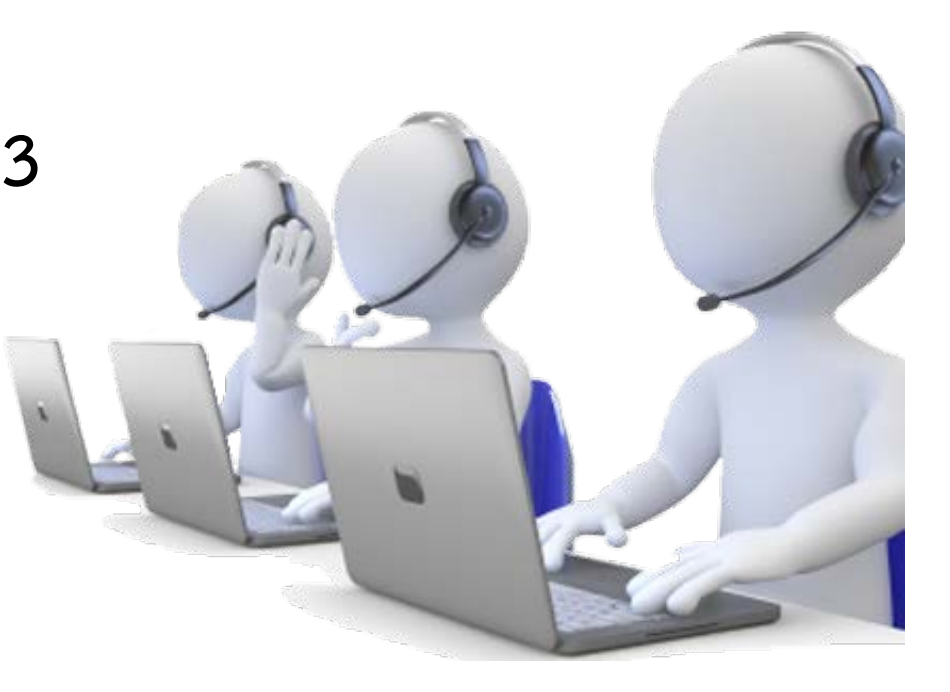